## Mail Adresimi Nasıl Aktive Edebilirim

Giriş yapmak istediğiniz servisi kullanabilmek için "@mersin.edu.tr" uzantılı mail adresinizi aktive etmeniz gerekmektedir. Aktivasyon işlemleri aşağıda anlatılmış olup eğer SMS almadıysanız veya geçmişte aldıysanız. SMS adımını atlayarak öğrenci numaranız ve TC kimlik numaranız ile deneme adımına geçebilirsiniz.

Aktivasyon işlemini tamamladıktan sonra 1 gün bekleyin işlem başarısız olmaya devam ettiği takdirde <u>bidb@mersin.edu.tr</u> adresine destek için mail atabilirsiniz.

1 - Gelen SMS'te yer alan mail adresi ve şifre bilgileriniz ile "mail.mersin.edu.tr" adresi üzerinden giriş yapınız.

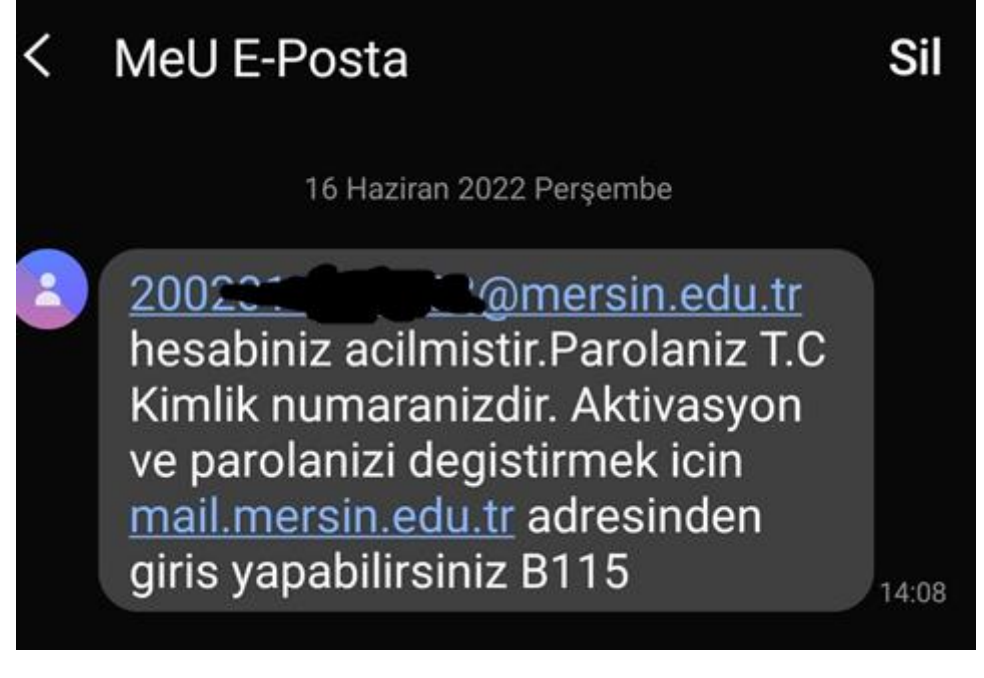

Şekil 1 Gelen SMS

|      | VERS/7        |               |         |
|------|---------------|---------------|---------|
|      | US NICO       |               |         |
| 2002 | •             | mersin edu.tr | ~       |
| •••• |               |               | Level 1 |
|      | Parola Değişt | ime           |         |
|      | Giris Ya      | D             |         |

Şekil 2 "mail.mersin.edu.tr" giriş ekranı

2 – Giriş Yaptıktan sonra "Varsa Öğrenci İşleri B.S. Kullanıcı Adı" parametresi hariç, geri kalan alanları eksiksiz doldurunuz. **Cep telefonu alanını doğru yazdığınızdan emin olunuz aksi halde doğrulama kodu alamazsınız.** 

| Kimlik Bilgileri                                                                                                    | Hesap Bilgileri                                                                                                    |  |  |  |
|----------------------------------------------------------------------------------------------------|----------------------------------------------------------------------------------------------------|--|--|--|
| 35                                                                                                    | i                                                                                                    |  |  |  |
| Murat                                                                                                    | ;                                                                                                    |  |  |  |
| КАҮА                                                                                                    | Varsa Öğrenci İşleri B.S. Kullanıcı Adı                                                                                         |  |  |  |
| 1994                                                                                                    | 539                                                                                                    |  |  |  |
| Lütfen bilgilerinizi eksiksiz ve nüfus<br>cüzdanınızda yazdığı şekilde giriniz. Kimlik<br>bilgileriniz, MERNİS sistemi üzerinden<br>doğrulanacaktır. | Cep telefonunuza sms ile gönderilecek<br>doğrulama kodunu girdikten sonra<br>hesabınız otomatik olarak<br>aktifleştirilecektir. |  |  |  |
| Not: Birim adına kullanılan eposta hes:<br>yetkilisinin bilgil                                                                                       | aplarında, kimlik bilgileri olarak birim<br>eri girilmelidir.                                                                   |  |  |  |
| Kavo                                                                                                    | det                                                                                                    |  |  |  |

ePosta Yardım için dahili numaralar : 34045 - 34043 - 13530

Şekil 3 Bilgi Girme Ekranı

3 – Kaydet tuşu ile ilerledikten sonra SMS ile bir doğrulama kodu gönderilecektir gelen kodu sayfada açılan ilgili yere yazınız.

|                                                                                                    | zz Perşembe                                                                                                    |  |  |  |
|----------------------------------------------------------------------------------------------------|----------------------------------------------------------------------------------------------------|--|--|--|
| Sayin MURAT KAYA, mail sistemi<br>dogrulama kodunuz : 0<br>Lutfen bu kodu baskalariyla<br>paylasmayiniz. B115                                        |                                                                                                    |  |  |  |
| Şekil 4 Gelen SMS                                                                                                    |                                                                                                    |  |  |  |
| SMS Doğrulama kodu cep telefonunuza gön<br>Lütfen doğrulama kodunu giriniz.                                                                          | derilmiştir.                                                                                                    |  |  |  |
| Doğrulama Kodu                                                                                                    |                                                                                                    |  |  |  |
|                                                                                                    | Gönder                                                                                                    |  |  |  |
| 357                                                                                                    |                                                                                                    |  |  |  |
| KAYA                                                                                                    | Varsa Öğrenci İşleri B.S. Kullanıcı Adı                                                                                         |  |  |  |
| 1994                                                                                                    | 53                                                                                                    |  |  |  |
| Lütfen bilgilerinizi eksiksiz ve nüfus<br>cüzdanınızda yazdığı şekilde giriniz. Kimlik<br>bilgileriniz, MERNİS sistemi üzerinden<br>doğrulanacaktır. | Cep telefonunuza sms ile gönderilecek<br>doğrulama kodunu girdikten sonra<br>hesabiniz otomatik olarak<br>aktifleştirilecektir. |  |  |  |
|                                                                                                    |                                                                                                    |  |  |  |

Şekil 5 Doğrulama Kodu Girme Alanı

4 – Karşınıza çıkan sayfanın en altındaki "Yukarıdaki Kullanım Politikalarını Okudum Ve Kabul Ediyorum" Butonuna tıklayarak devam edin.

5 - Karşınıza gelen Google kullanım koşuları sayfasında yer alan "Kabul Et" Butonuna tıklayın ve devam edin.

6 - Mail adresiniz bu adımlardan sonra açılarak aktive olmuş olacaktır. "Misam, yemek bakiye yükleme ve yetkim" gibi platformlar bu işlemlerden sonra kullanılabilir.